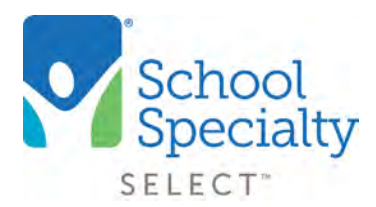

# Quick Instructions: Quick Start Guide

## **Quick Start Guide**

Welcome to School Specialty Online! Here are some quick tips to help you easily navigate our website and place an order.

#### Login:

- Visit select.schoolspecialty.com.
- Under Account Sign In enter your Username and Password, click SIGN IN
- Always log in to your account before shopping online so you can view your district's discounted pricing

#### Search:

• Type the description or item number for the item you are looking for in the search box at the center of your screen, click the **Search Icon** (magnifying glass)

#### **Shop Our Products:**

• Select the **Shop Our Products** tab on the left side of the middle navigation bar to search by product category

#### Order by Number using Quick Order:

- Select the **Quick Order** tab on the right side of the middle navigation bar. You will need to be logged before you can move forward
- Enter your item numbers and quantities, then click Add To Cart

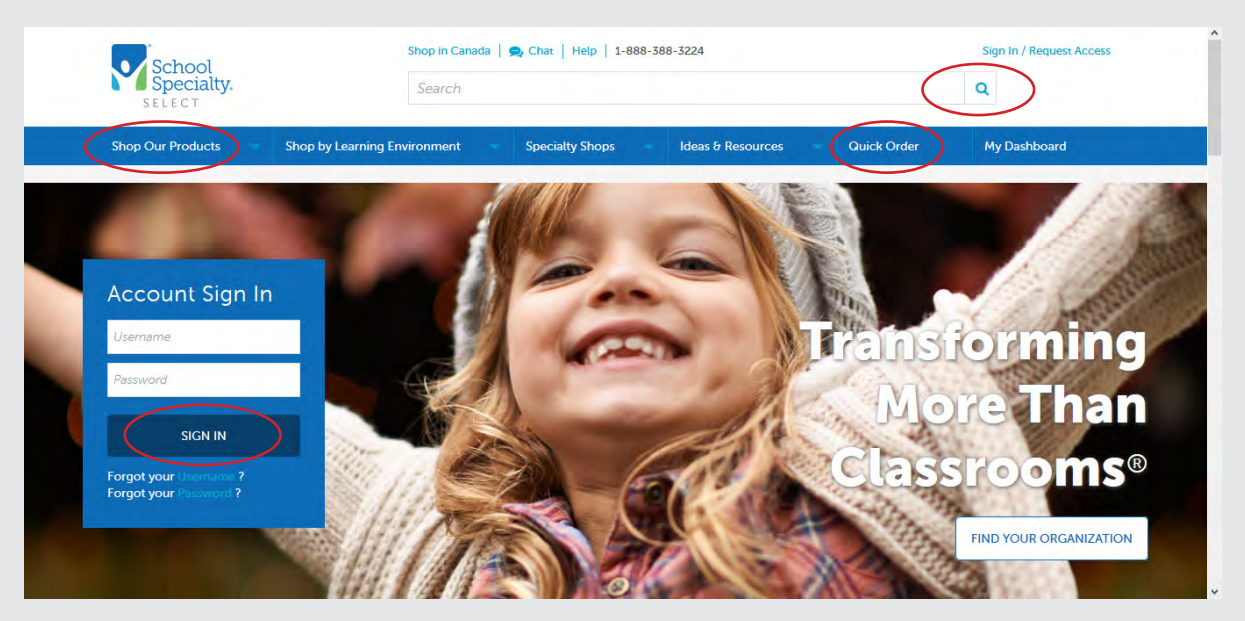

## Quick Instructions: Quick Start Guide

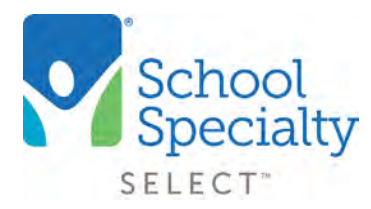

### Shop Digital Catalogs:

• To view our extensive list of digital catalogs, click on the **Digital Catalogs** link at the very bottom of the page. Select a catalog to view

### Locate Your Sales Team:

• When logged into your account, your Sales Team's names and contact information will be on your homepage

## **Continuing or Viewing Existing Orders:**

• Once logged in, all account options can be found under the **My Dashboard** tab at the top right of the navigation bar

## Finalizing and Submitting Your Orders:

- Once logged in, click the **Shopping Cart** Icon at the top right of the page and select **Go to Cart**
- Review your items and make any changes to quantities by simply typing a new quantity in the box. To remove an item, simply click **Remove**
- Choose ACTIONS to perform these options:

| School<br>Specialty.                                      | Search                                                                                                    | а нер 1-888-586-5224           |                                                              |                         |
|-----------------------------------------------------------|----------------------------------------------------------------------------------------------------|--------------------------------|--------------------------------------------------------------|-------------------------|
| Shop Our Products                                         | Shop by Learning Environment Spe                                                                                                    | cialty Shops Ideas & Resourc   | es Quick Order                                               | My Dashboard            |
| Your Shop<br>Cart 1004410154   I<br>Prices are subject to | Ding Cart Zedit<br>Last modified on 12/11/2020<br>to change in saved carts.                                                                       | EITEMS DELETE CART BUDGET CODE | Other Saved (<br>Print L Downson ( )<br>S COPY TO NEW CART S | Carts  Inload           |
| 1 Item<br>Product                                         |                                                                                                    | Delivery                       | Quantity                                                     | Unit Price Total Price  |
| School Specially.                                         | SunWorks Heavyweight<br>Construction Paper, 9 x 12 Inches,<br>Black, Pack of 100<br>Item #: 1506488<br>In Stock - Typically Ships Within 2-3 Days | n Free Shipping: eligible      | 1<br>Remove                                                  | \$2.99 \$2.99<br>\$3.99 |

## Quick Instructions: Quick Start Guide

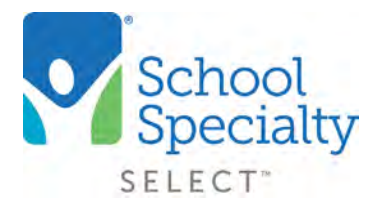

#### Finalizing and Submitting Your Orders: (continued)

- Scroll down to enter your Promotion Code if you have one
- Select your Ship To Address from the existing list
- Verify your name is in the **Attention To:** field this will appear on the outside of your box
  - If you wish to change the name on the outside of the box, (ordering for another person or if a Shared User) click **Update Attention Details** to enter that person's information
- All orders are processed for immediate shipment unless **Request Future Shipping Date** is selected for you to change your ship date
- Add your Payment Method. Type or select your **Credit Card** or select Invoice. Choose your Billing Address if different
- Review your request. If ready to submit, click **SUBMIT FOR APPROVAL** or **PLACE ORDER**
- Not ready to send? Click **SAVE CART** or simply log out, and this cart will be your active cart the next time you log in
- Once submitted and approved, the Order Confirmation provides information and allows you to print or download your request, if desired

| Shop Our Products                                                                                 | Shop by Learning Environment                                                     | Specialty Shops                                | Ideas & Resources                                      | Quick Order My Da     | shboard           |
|---------------------------------------------------------------------------------------------------|----------------------------------------------------------------------------------|------------------------------------------------|--------------------------------------------------------|-----------------------|-------------------|
| Order Con<br>Thank you for you<br>You will receive a c<br>Order number: 100<br>Order date: Decerr | firmation<br>onfirmation by e-mail to verify your or<br>4410154<br>wher 11, 2020 | der.                                           |                                                        | CONTINUE              | SHOPPING          |
| Ship To                                                                                           |                                                                                  | Payment<br>By Invoice<br>Purchase Order # : cc | Order Sumn<br>Subtotal<br>+ Estimated T<br>+ Shipping: | ary<br>ax: \$0<br>\$5 | .99<br>.19<br>.95 |
| Attention:                                                                                        | 910.                                                                             |                                                | Total<br>You Save:                                     | \$13<br>25% (\$1.     | .13<br>00)        |

Questions? Call our Toll Free Online Support Department at 800-513-2465 ext 2